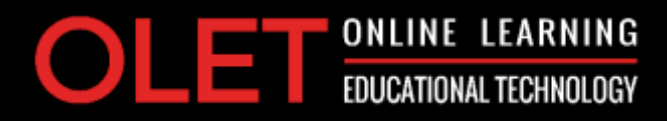

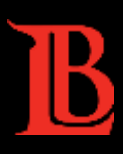

# LBCC TechConnect Zoom ZOOM CANVAS INTERFACE HELP GUIDE

STEP 1: TechConnect Zoom Link in Canvas Course Navigation

- STEP 2: Authorize Your TechConnect Zoom Account In Canvas
- STEP 3: TechConnect Zoom Interface In Canvas
- **STEP 4: Schedule a New Meeting**
- **STEP 5: Edit an Upcoming Meeting**
- **STEP 6: View Scheduled Meeting in Canvas Calendar**
- STEP 7: Change or Adjust Your Settings in TechConnect Zoom Sub-Account

#### **STEP 1: TechConnect Zoom Link in Canvas Course Navigation**

Once the migration is completed, a new link to TechConnect Zoom will be automatically added to the course navigation in each course.

TechConnect Zoom

## STEP 2: Authorize Your TechConnect Zoom Account In Canvas

When you click on **TechConnect Zoom** link you will be asked to authorize the account. This step will connect your Canvas account with Zoom account allowing you to schedule your meetings within your course. You will need to do this authorization once. Click **Authorize**.

| CANVAS                                                                          |  |  |  |  |
|---------------------------------------------------------------------------------|--|--|--|--|
| TechConnect Zoom                                                                |  |  |  |  |
| TechConnect Zoom is requesting access to your account.                          |  |  |  |  |
| You are authorizing this app as John Doe<br>Your email address is jdoe@lbcc.edu |  |  |  |  |
| Cancel                                                                          |  |  |  |  |
| Authorize                                                                       |  |  |  |  |
|                                                                                 |  |  |  |  |

#### **STEP 3: TechConnect Zoom Interface In Canvas**

Once you authorize the account, you will have access to TechConnect Zoom account in Canvas.

The interface is almost identical to the interface you used when you logged in Zoom via the web.

The TechConnect Zoom dashboard will show all upcoming and the previous meetings that you have scheduled for your class. If you set up cloud recordings all recordings for this class will be under Cloud Recordings.

| Upcoming Meetings  | Previous Meetings | Personal Meeting Room | Cloud Recordings | GetTi |
|--------------------|-------------------|-----------------------|------------------|-------|
| Show my course mee | rtings only       |                       |                  |       |
| Start Time         | Topic             |                       | Meeting ID       |       |

- All My Zoom Meetings/Recordings view all your upcoming and previous meetings as well as cloud recordings
- Schedule a New Meeting to schedule a new meeting
   The default settings in your Zoom account will apply to all scheduled meetings/classes.
- Import a Meeting (icon with 3 vertical dots) to import a meeting previously set up with ConferZoom
- Upcoming Meetings displays all scheduled events Launch the meeting by clicking the 'Start' button.

- Previous Meetings displays previous events
   Meetings will appear on this page after the scheduled end time.
- Personal Meeting Room this is a quick launch meeting It is your 24/7/365 open room.
- Cloud Recordings displays all cloud recordings when processing is complete
- Get Training links to free and interactive live training webinars offered daily <u>https://support.zoom.us/hc/en-us/articles/360029527911</u>
- You can also watch recorded training sessions. Go to the following link and select any session. <u>https://support.zoom.us/hc/en-us/articles/217214286-Watch-Recorded-Training-Sessions</u>

#### **STEP 4: Schedule a New Meeting**

To schedule a new meeting, click on **Schedule a New Meeting** button.

| zoom                         |                        |                       |                                 |                        |
|------------------------------|------------------------|-----------------------|---------------------------------|------------------------|
| Your current Time Zone is (G | 47-08-00) Pacific Time | (US and Canada). 🖉 🕠  | All My Zoom Meetings/Recordings | Schedule a New Meeting |
| Upcoming Meetings            | Previous Meetings      | Personal Meeting Room | Cloud Recordings                | Get Training [         |
| Show my course meetin        | gs only                |                       |                                 |                        |
| Start Time                   | Торяс                  |                       | Meeting ID                      |                        |
|                              |                        |                       |                                 |                        |
|                              |                        | No De                 | da .                            |                        |

Enter the name of the meeting, then add or customize any meeting settings and select Save.

| Course Meetings > Scheduk | e a Meeting                                                                                                    |
|---------------------------|----------------------------------------------------------------------------------------------------|
| Торіс                     | TechConnect Zoom Meeting                                                                                                    |
| Description (Optional)    | Enter your meeting description                                                                                                    |
| When                      | 12/11/2020 🗇 2:00 v PM v                                                                                                    |
| Duration                  | 1 v hr 30 v min                                                                                                    |
| Time Zone                 | GMT-08:00 Pacific Time (US and Canada)                                                                                                    |
| Registration              | Required                                                                                                    |
| Security                  | ✓ Passcode Ibcc2020 ✓ Waiting Room                                                                                                    |
| Video                     | Host on off<br>Participant on off                                                                                                    |
| Audio                     | Carlephone Computer Audio 🖲 Both                                                                                                    |
| Meeting Options           | <ul> <li>Enable join before host</li> <li>Mute participants upon entry</li> <li>Use Personal Meeting ID</li> <li>Record the meeting automatically</li> </ul> |
| Alternative Hosts         | Example: john@company.com, peter@school.edu                                                                                                    |
|                           | Save Cancel                                                                                                    |

Once you save the meeting, you will see the meeting details and invite information.

To invite participants, click **Copy the invitation** and follow the instructions.

| rage "TechConnect Zoom Meeting"                                                                                                    |
|----------------------------------------------------------------------------------------------------|
| TechConnect Zoom Meeting                                                                                                    |
| Dec 11, 2020 2:00 PM       Pacific Time (US and Canada)         Add to       Image: Comparison of Calendar (.ics)         Yahoo Calendar |
| 969 3614 3776                                                                                                    |
| Join URL: https://lbcc-edu.zoom.us/j/96936143776?pwd=eTdSVHZZZmJJWUgrdWDwMTVubk9TUT09                                                    |
| ✓ Passcode ******** Show ✓ Waiting Room                                                                                                  |
| Host off<br>Participant off                                                                                                    |
| Telephone and Computer Audio                                                                                                    |
| × Enable join before host                                                                                                    |
|                                                                                                    |

To go back to the TechConnect Zoom main page, scroll all the way up and select **Course Meetings** from the breadcrumb trail.

Course Meetings > Manage "TechConnect Zoom Meeting"

The meeting will automatically appear in a list of the **Upcoming Meetings** for the course.

| Upcoming Meetings   | Previous Meetings | Personal Meeting Room | Cloud Recordings | Get Training |
|---------------------|-------------------|-----------------------|------------------|--------------|
| Show my course mee  | tings only        |                       |                  |              |
| Start Time          | Topic             |                       | Meeting ID       |              |
| Tomorrow<br>2:00 PM | TechConnec        | t Zoom Meeting        | 922 9698 2933    | Start Delete |

#### **STEP 5: Edit an Upcoming Meeting**

To edit an upcoming meeting, click on the name of the meeting listed under Upcoming Meetings first.

| Upcoming Meetings  | Previous Meetings | Personal Meeting Room | Cloud Recordings | Get Training |
|--------------------|-------------------|-----------------------|------------------|--------------|
| Show my course mee | tings only        |                       |                  |              |
| Start Time         | Торіс             |                       | Meeting ID       |              |
| Today              | TechConnec        | LZoom Meeting         | 922 9696 2933    | Start Delete |

Scroll all the way down and click on Edit this Meeting button.

| Delete this Meeting | ∠ Edit this Meeting | Start this Meeting |
|---------------------|---------------------|--------------------|

The meeting will open. Make your changes and then click **Save**.

You can start the meeting right away or go back to the TechConnect Zoom main page or simply click on any link in your course navigation menu to continue working on your course.

### **STEP 6: View Scheduled Meeting in Canvas Calendar**

Once any meeting is scheduled it is automatically added to your Canvas calendar.

Click on **Calendar** icon in the global navigation (left-hand side menu)

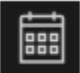

or click on View Calendar or the name of the meeting (right-hand side) in the Coming Up column on the home page.

| Co | ming Up                     | 3 View Calendar |
|----|-----------------------------|-----------------|
| 3  | TechConnect                 | Zoom Meeting    |
|    | TechConnect<br>Dec 8 at 2pm |                 |

Once the Canvas Calendar is open, click on the event to view the details and join or edit/delete the meeting.

| 7               | 8                           | 9<br>nnect<br>g   | 10              |
|-----------------|-----------------------------|-------------------|-----------------|
| TechCo          | nnect Zoon                  | n Meeting         | ×               |
| Dec 8, 2pm - 3: | 15pm                        |                   |                 |
| Calendar Tec    | hConnect Zoom               |                   |                 |
| Location Zoo    | om Online Meeting           |                   |                 |
| Details<br>Clic | <u>:k here to join Zoon</u> | 1 Meeting:922 969 | <u>8 2933</u> ₽ |
|                 |                             | Delet             | te Edit         |

Note: Students can access the meeting from Canvas calendar or the TechConnect Zoom dashboard.

| Upcoming Meetings   | Previous Meetings | Cloud Recordings |               | Get Training |
|---------------------|-------------------|------------------|---------------|--------------|
| Start Time          | Торіс             |                  | Meeting ID    |              |
| Tomorrow<br>2:00 PM | TechConne         | ect Zoom         | 938 0055 1011 | Join         |

TechConnect Zoom Dashboard - Instructor View – click **Start** button.

| ZOOM<br>Your current Time Zone is ( | (GMT-08:00) Pacific Time (US and ( | Canada). 🖉 All My Zoom Meetings/Re | cordings Schedule a New Meeting : |  |  |
|-------------------------------------|------------------------------------|------------------------------------|-----------------------------------|--|--|
| Upcoming Meetings                   | Previous Meetings Perso            | nal Meeting Room Cloud Recordings  | Get Training 🖪                    |  |  |
| Show my course meetings only        |                                    |                                    |                                   |  |  |
| Start Time                          | Торіс                              | Meeting                            | ID                                |  |  |
| Tomorrow<br>2:00 PM                 | TechConnect Zoom                   | 938 005                            | 5 1011 Start Delete               |  |  |
|                                     |                                    |                                    |                                   |  |  |

## STEP 7: Change or Adjust Your Settings in TechConnect Zoom Sub-Account

To change or adjust more Zoom settings, go to <a href="https://lbcc-edu.zoom.us">https://lbcc-edu.zoom.us</a>

Your current ConferZoom login and password will work seamlessly with the new subaccount.